## STEPS FOR HOW TO SCAN PDF FILES USING CANNON LIDE 110 SCANNER

**STEP 1** : Click on Short cut icon of **Canon Mp Navigator Ex- CanoScan Lide 110** on desktop or you will find it in All Program Files->Cannon Utilites->MP Navigator Ex 4.0->MP Navigator Ex 4.0. Then below screen will display.

| 🛫 Canon MP Navigator | EX - CanoScan LiDE 110 | -                  |                          |
|----------------------|------------------------|--------------------|--------------------------|
| Scan/Import          | View & Use             |                    | One-click                |
|                      |                        | Scan/Import Do     | cuments or Images        |
|                      |                        | Auto Sc<br>Photos/ | an<br>Documents (Platen) |
| Show thi             | s window at startup    |                    | 11 Preferences ?         |

STEP 2: Click on Photos/Documents (Platen) , below screen will display

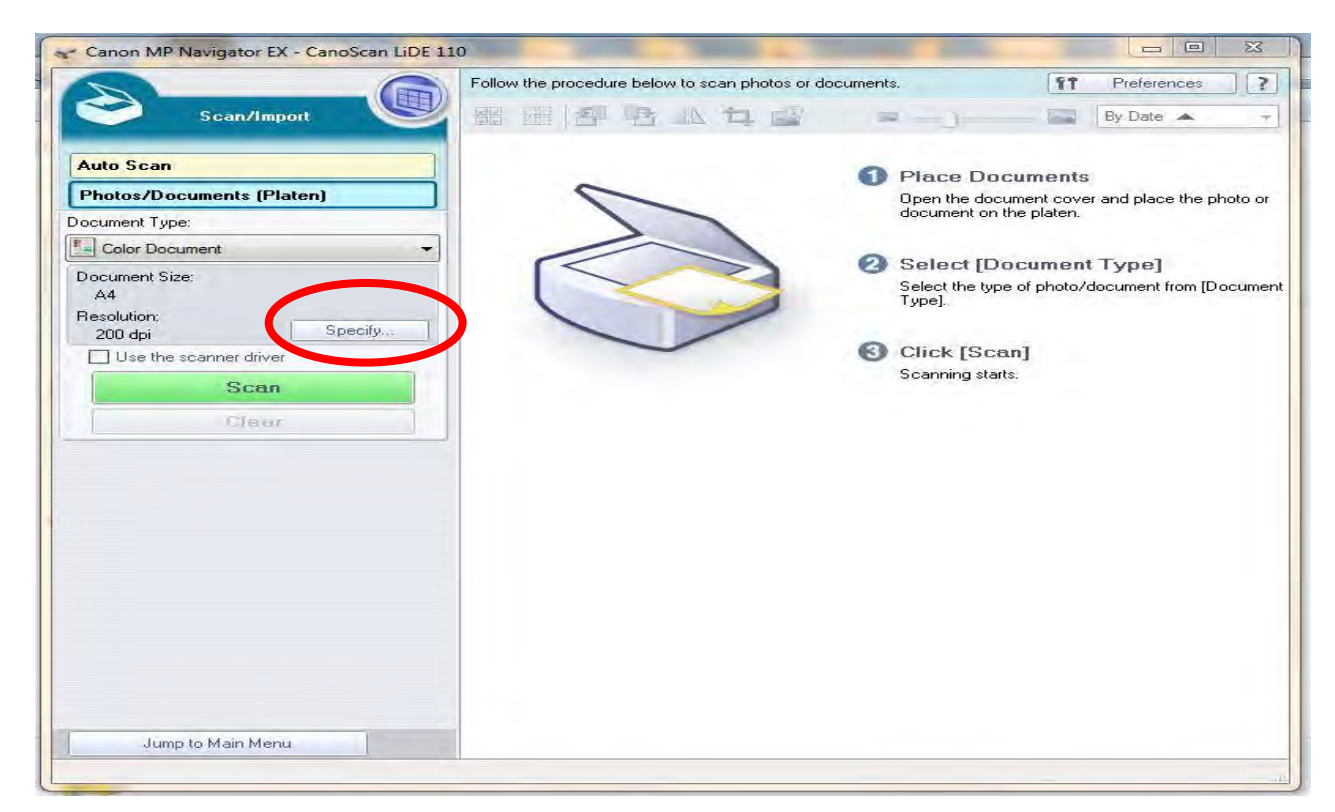

**STEP 3**: Click on **Specify** below screen will display here you can change the document type, Documnet Size and Scanning Resolution.

Note: By default Scanning Resolution will be 200dpi set it as **100dpi** to reduce the file size. (Lesser size will be good for uploading to software or sending through mail)

|                                                                                                    | Follow the procedure below to se | can photos or documents.                                                                                                    | <b>§†</b> Preference      | s         |
|----------------------------------------------------------------------------------------------------|----------------------------------|----------------------------------------------------------------------------------------------------|---------------------------|-----------|
| Scan/Import                                                                                                    |                                  | ちゅ =-)                                                                                                    | By Date 🔺                 |           |
| uto Scan                                                                                                    |                                  |                                                                                                    | cuments                   |           |
| Photos/Documents (Platen)                                                                                       |                                  | Open the doc                                                                                                    | ument cover and place the | e photo ( |
| cument Type:                                                                                                    | Scan Settings                    | and and a second second s | 23                        | n         |
| Color Document                                                                                                  |                                  |                                                                                                    |                           | 1         |
| ocument Size:<br>A4<br>esolution:                                                                               | Specify a                        | dvanced settings for scanning photos a                                                                                                    | nd documents.             | )ocum     |
| 200 dpi                                                                                                    | Document Type:                   | Color Document                                                                                                    | •                         |           |
| use the scanner driver                                                                                          | Document Size:                   | A4                                                                                                    | •                         |           |
| Scan                                                                                                    | Scanning Resolution:             | 100 dpi                                                                                                    | •                         |           |
| Clear                                                                                                    | Auto Document Fix                | Descreen                                                                                                    |                           |           |
|                                                                                                    | Unsharp Mask                     | Remove gutter s                                                                                                    | hadow                     |           |
|                                                                                                    | Reduce Show-through              |                                                                                                    |                           |           |
|                                                                                                    | Correct slanted docume           | ent                                                                                                    |                           |           |
|                                                                                                    | Detect the orientation of        | f text documents and rotate images                                                                                                    |                           |           |
|                                                                                                    | Document Language:               | English                                                                                                    |                           |           |
|                                                                                                    | E C                              | OK Cancel                                                                                                    | Defaults                  |           |
|                                                                                                    |                                  |                                                                                                    |                           |           |
|                                                                                                    |                                  |                                                                                                    |                           |           |
|                                                                                                    |                                  |                                                                                                    |                           |           |
|                                                                                                    |                                  |                                                                                                    |                           |           |
| to the second second second second second second second second second second second second second second second |                                  |                                                                                                    |                           |           |
| Jump to Main Menu                                                                                               |                                  |                                                                                                    |                           |           |

If you click on **Scanning Resolution** you can set Resolution.

**STEP 4:** Click on OK below screen will display, here click on **SCAN** for further process.

| Canon MP Navigator EX - CanoScan LiDE 1                                     | 10                                              |                                                                                              |
|-----------------------------------------------------------------------------|-------------------------------------------------|----------------------------------------------------------------------------------------------|
| Scan/Import                                                                 | Follow the procedure below to scan photos or de | bocuments.                                                                                   |
| Auto Scan Photos/Documents (Platen) Document Type:                          | 5                                               | Place Documents<br>Open the document cover and place the photo or<br>document on the platen. |
| Color Document  Color Document  Color Document  Color A4  Document Size: A4 |                                                 | Select [Document Type]<br>Select the type of photo/document from [Document<br>Type].         |
| 200 dpi Specify Use the scanner trian Scan                                  |                                                 | Click [Scan]<br>Scanning starts.                                                             |
|                                                                             |                                                 |                                                                                              |
|                                                                             |                                                 |                                                                                              |
|                                                                             |                                                 |                                                                                              |
|                                                                             |                                                 |                                                                                              |
| Jump to Main Menu                                                           |                                                 |                                                                                              |

**STEP 5:** After SCANING below screen will display. Here if you have more than one PDF file to scan change the PDF file which you have given before and **place another document to scan** and then click on SCAN else click on EXIT.

| Canon MP Navigator EX - CanoScan LiDE 1                                                           |                                                                                                    |               |
|---------------------------------------------------------------------------------------------------|----------------------------------------------------------------------------------------------------|---------------|
|                                                                                                   | Click to select the image.                                                                                                | Preferences ? |
| Scan/Import 🤎                                                                                     | 器 語 哲 语 心 th 🔐 Zoom in                                                                                                    | By Date 🔺 👻   |
| Auto Scan<br>Photos/Documents (Platen)                                                            |                                                                                                    | *             |
| Document Type:                                                                                    |                                                                                                    |               |
| Color Document 👻                                                                                  | unsaved_1                                                                                                    |               |
| Document Size:<br>A4<br>Resolution:<br>100 dpi Specify<br>Use the scanner driver<br>Scan<br>Clear | Scan Complete Scan completed. Click [Ext] to end. To continue scanning, load the next document and click [Scan]. Scan Ext |               |
| Save<br>Save as PDP File<br>Jump to Main Menu                                                     | Selections                                                                                                    | Selected: 1   |

| Canon MP Navigator EX - CanoScan LiDE                  | 110                        |   | - 0            | X |
|--------------------------------------------------------|----------------------------|---|----------------|---|
|                                                        | Click to select the image. |   | ft Preferences |   |
| Scan/Import                                            | 部 🏢 智 哈 小 与 🔮 Zoom in      |   | By Date 🔺      |   |
| Auto Scan<br>Photos/Documents (Platen)                 |                            |   |                |   |
| ocument Type:                                          |                            |   |                |   |
| Color Document                                         | , ✓ unsaved_1 ✓ unsaved_2  |   |                |   |
| Document Size:<br>A4<br>Resolution:<br>100 dni Specify |                            |   |                |   |
| Use the scanner driver                                 | Scan Complete              |   |                |   |
| Scan                                                   | Scan completed.            |   |                |   |
| Clear                                                  | Click [Exit] to end.       |   |                |   |
|                                                        | Scan Ext                   |   |                |   |
|                                                        | Selections                 |   |                |   |
|                                                        |                            | _ |                |   |
|                                                        |                            |   |                |   |
|                                                        |                            |   |                |   |
| Save as FUT me                                         |                            |   |                |   |
| Jump to Main Menu                                      | *                          |   | Lange of the   | _ |

If you again click on **EXIT** below screen will display. Here Click on **SAVE AS PDF FILE** to save scanned documents to PDF files as Shown in STEP 6. Click on **SAVE** to save scanned documents to JPGE or to any image format as shown in STEP 6.

| Canon MP Navigator EX - CanoScan Li                    | DE 110                     |                 |
|--------------------------------------------------------|----------------------------|-----------------|
|                                                        | Click to select the image. | Preferences ?   |
| Scan/Import                                            | 🕙 🖽 🎛 🔁 🐴 🛝 🛱 🔐 Zoom in    | 🖙 🔤 By Date 🔺 👻 |
| Auto Scan                                              |                            |                 |
| Photos/Documents (Platen)                              |                            |                 |
| Document Type:                                         | Hits Hits                  |                 |
| Color Document                                         | unsaved_1                  |                 |
| Document Size:<br>A4<br>Resolution:<br>100 dni Specify |                            |                 |
| Use the scanner driver                                 |                            |                 |
| Scan                                                   |                            |                 |
| Clear                                                  |                            |                 |
|                                                        |                            |                 |
|                                                        |                            |                 |
|                                                        |                            |                 |
|                                                        |                            |                 |
|                                                        |                            |                 |
|                                                        | Polosting CD               |                 |
|                                                        |                            |                 |
|                                                        |                            |                 |
| Save                                                   |                            |                 |
| Save as PDF file                                       |                            |                 |
| Jump to Main Menu                                      | 4                          |                 |
|                                                        |                            | Selected: 2     |

**STEP 6:** <u>TO SAVE SCANNED DOCUMENTS TO PDF FILES</u>: Click on Save as PDF File below screen will display. Here if you have more than 1 PDF file dynamically it will show PDF (Multiple Pages).

| Canon MP Navigator EX - CanoScan LiDE 11               | 10                         | and the set                                                                                             |                                                                                                    |
|--------------------------------------------------------|----------------------------|----------------------------------------------------------------------------------------------------|----------------------------------------------------------------------------------------------------|
|                                                        | Click to select the image. |                                                                                                    | Image: Preferences         Image: Preferences         Image: |
| Scan/Import                                            |                            | 🖁 Zoom in 🔤 🚐                                                                                           | 👌 🔤 By Date 🔺 👻                                                                                                    |
| Auto Scan                                              |                            | Save as PDF file                                                                                        |                                                                                                    |
| Photos/Documents (Platen) Document Tupe:               |                            | Save the image to the specified folder as a PDE file                                                    |                                                                                                    |
| Color Document 🗸                                       | ✓ unsaved_1 ✓ unsaved_2    |                                                                                                    |                                                                                                    |
| Document Size:<br>A4<br>Resolution:<br>100 dpi Specify |                            | Save as type: PDF(Multiple Pages) Password security settings You can save multiple images to one PDE fi | Set                                                                                                    |
| Use the scanner driver                                 |                            |                                                                                                    |                                                                                                    |
|                                                        |                            | page 1 page 2                                                                                           |                                                                                                    |
|                                                        |                            |                                                                                                    | F.                                                                                                    |
|                                                        |                            | Urag the image to rearrange the pages.                                                                  | -                                                                                                    |
|                                                        | Selections                 | File name: Pdf FileName                                                                                 |                                                                                                    |
| 1                                                      | ansenter.                  | Save in: C:\Users\Dell\Desktop\2014_03_14                                                               | Browse                                                                                                    |
| Save Save as PDF file                                  |                            |                                                                                                    | Save                                                                                                    |
| Jump to Main Menu                                      | 4                          |                                                                                                    | 1                                                                                                    |
|                                                        |                            |                                                                                                    | Selected: 2                                                                                                    |

**STEP 6: TO SAVE SCANNED DOCUEMNTS TO JPGE OR ANY IMAGE FILE:** Click on **Save** below screen will display. Here give File Name and click on Browse and save the file.

| Canon MP Navigator EX - CanoScan LiDE 11                                                  |                                                                                                    |       |             | 23  |
|-------------------------------------------------------------------------------------------|----------------------------------------------------------------------------------------------------|-------|-------------|-----|
|                                                                                           | Click to select the image.                                                                                                    | ŶŤ    | Preferences | ?   |
| Scan/Import                                                                               | 🚟 🗄 🚰 🖪 🕼 🛱 🔐 Zoom in                                                                                                    | 🖷() 🔤 | By Date 🔺   | •   |
| Auto Scan                                                                                 |                                                                                                    |       |             | *   |
| Photos/Documents (Platen)                                                                 |                                                                                                    |       |             |     |
| Document Type:                                                                            |                                                                                                    |       |             |     |
| Color Document                                                                            | unsaved_1  unsaved_2                                                                                                    | N     |             |     |
| Document Size:<br>A4<br>Resolution:<br>100 dpi Specify<br>Use the scanner driver<br>Clear | Save the image to the specified folder. Save in: NUtsers/Del/NDesktop/STEPS TO SCAN CANON LIDE/2014_03_14 Browse File name: IMG Save as type: JPEG/Exf  Save to a Subfolder with Current Date Save to a Subfolder with Current Date Cancel |       |             |     |
|                                                                                           | Selections                                                                                                    |       |             |     |
| Save<br>Save as PDF file                                                                  |                                                                                                    |       |             |     |
| Jump to Main Menu                                                                         | *                                                                                                    |       |             | ÷.  |
|                                                                                           |                                                                                                    | Sel   | ected: 2    | rie |

**STEP 7:** Click on **Save**, below screen will display and give message as shown in below fig.

| Canon MP Navigator EX - CanoScan LiDE 1.                                                                                                    |                                        |              |                       |   |
|----------------------------------------------------------------------------------------------------|----------------------------------------|--------------|-----------------------|---|
|                                                                                                    | Click to select the image.             |              | <b>11</b> Preferences | ? |
| Scan/Import                                                                                                    | 🖼 🔢 🔁 🐴 🛄 🔛 Zoom in                    | = - <u>)</u> | 🔜 By Date 🔺           |   |
| Auto Scan Photos/Documents (Platen) Document Type: Color Document Cocument Size: A4 Resolution: 100 dpi Specify Use the scanner driver Clear | Save Complete Save has been completed. |              |                       |   |
| Save<br>Save as PDF file                                                                                                    | Selections                             |              |                       |   |
| Jump to Main Menu                                                                                                    | 4                                      |              |                       | ÷ |
|                                                                                                    |                                        |              | Selected: 0           |   |

**STEP 8:** If you click On **Open saved location** below screen will display the path dynamically as shown.

| Canon MP Navigator EX - CanoScan LiDE 11 | 10                                                                                                    |   |        |                        |
|------------------------------------------|----------------------------------------------------------------------------------------------------|---|--------|------------------------|
|                                          | Click to select the image.                                                                                                    |   |        | ft Preferences ?       |
| View & Use 関                             | The second second secon | R | S = −) | Categories 👻           |
| My Box (Scanned/Imported Images)         | Close All All Categories                                                                                                    |   |        | Edit Custom Categories |
| Specify Folder                           | <ul> <li>Document Images:2 (Selected:2)</li> </ul>                                                                                                    |   |        | (*                     |
| Recently Saved Images                    | ▼ PDF File Images:2 (Selected:2)                                                                                                    |   |        |                        |
| Search                                   | to -                                                                                                    |   |        |                        |
| Computer      A                          | the set of the set of  |   |        |                        |
| Control Panel                            |                                                                                                    |   |        |                        |
| Here 14 02 RO PHOTOS - MYSORE ZONE       |                                                                                                    |   |        |                        |
| 2014_03_13                               |                                                                                                    |   |        |                        |
| Backup RO By Pushpa                      |                                                                                                    |   |        |                        |
|                                          |                                                                                                    |   |        |                        |
| PDF                                      |                                                                                                    |   |        |                        |
| Print                                    |                                                                                                    |   |        |                        |
| Send                                     |                                                                                                    |   |        |                        |
| Edit/Convert                             |                                                                                                    |   |        | 14                     |
|                                          | Selections III                                                                                                    |   |        |                        |
|                                          | in a                                                                                                    |   |        |                        |
|                                          |                                                                                                    |   |        |                        |
| Jump to Main Menu                        |                                                                                                    |   |        |                        |
| C:\Users\Dell\Desktop\2014_03_13\IMG.pdf |                                                                                                    |   |        | Selected: 2            |